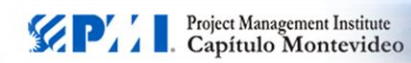

## Cómo reportar las PDUs luego de asistir a las charlas organizadas por PMI Capítulo Montevideo.

## Introducción

El siguiente instructivo se refiere solamente a las charlas o eventos que reportan 2 PDUs o menos. En estos casos, el evento no tiene ningún tipo de código que lo identifique. Para eventos con más de 2 PDUs, consultar en el propio evento cuál es el procedimiento.

## Pasos a seguir:

1. Iniciar sesión en <u>www.pmi.org</u> e ir a la pantalla *My PMI*. Dentro de dicha pantalla seleccionar la opción *Report PDU* como se muestra en la figura siguiente:

| Membe              | really contine shop                                                                          | Protessional       |                                                                                        | Business                                                              | PMBOK <sup>®</sup> Guide                                                                  | Knowledge                                                          |                                                       |
|--------------------|----------------------------------------------------------------------------------------------|--------------------|----------------------------------------------------------------------------------------|-----------------------------------------------------------------------|-------------------------------------------------------------------------------------------|--------------------------------------------------------------------|-------------------------------------------------------|
|                    | rsmp Certilication                                                                           | Development        | Get Involved                                                                           | Solutions                                                             | and Standards                                                                             | Center                                                             | Marketplac                                            |
| Dashb              | oard Profile                                                                                 | Communities        | Events                                                                                 | Orders                                                                | Knowledge Resource                                                                        | s                                                                  |                                                       |
| Core Sta           | andards Up                                                                                   | dated <sup>c</sup> | heck out the PMBO<br>ow in third editions.<br>rofession. PMI men<br>lobal standards. G | K <sup>er</sup> Guide-Fifth<br>Stay current o<br>nbers can take<br>io | Edition and the program an<br>In the most influential stands<br>advantage of complimentar | id portfolio manag<br>ards for the project<br>ry access to digital | ement standards<br>t management<br>editions of all ou |
|                    |                                                                                              |                    |                                                                                        |                                                                       | A CERTIFICATION                                                                           | STATUS                                                             |                                                       |
| Sr / Sra. nn       | nn nnn                                                                                       |                    |                                                                                        |                                                                       | PMP #999999                                                                               |                                                                    | In good standi                                        |
| 35.30 S.S.S.S.S.S. |                                                                                              |                    |                                                                                        |                                                                       |                                                                                           |                                                                    |                                                       |
|                    | Title:                                                                                       |                    |                                                                                        |                                                                       | Earned on: 26 Nov 2007                                                                    | Expires: 25 Nov 20                                                 | 14                                                    |
|                    | Title:<br>Company:                                                                           |                    |                                                                                        | 1                                                                     | Earned on: 26 Nov 2007   1                                                                | Expires: 25 Nov 20                                                 | 14<br>5.5 60<br>REGUM                                 |
|                    | Title:<br>Company:<br>Email:                                                                 |                    |                                                                                        |                                                                       | Earned on: 26 Nov 2007                                                                    | Expires: 25 Nov 20                                                 | 14<br>5.5 60<br>REGUM                                 |
|                    | Title:<br>Company:<br>Email:<br>Member ID:                                                   |                    |                                                                                        |                                                                       | Earned on: 26 Nov 2007     PDUs View PDUs Report PDUs                                     | Explices: 25 Nov 20<br>5<br>AM                                     | 14<br>5.5 60<br>REGUM                                 |
| Edit my profile    | Title:<br>Company:<br>Email:<br>Member ID:<br>Member Since:                                  |                    |                                                                                        |                                                                       | Earned on: 26 Nov 2007                                                                    | Expires: 25 Nov 20<br>5<br>Am<br>Earn PDUs                         | 14<br>5.5 60<br>RECURR                                |
| Edit my profile    | Title:<br>Company:<br>Email:<br>Member ID:<br>Member Since:<br>Expires:                      |                    |                                                                                        |                                                                       | Earned on: 26 Nov 2007  <br>PDUs<br>View PDUs Report PDUs<br>My certification m           | Expires: 25 Nov 20<br>5<br>Here POUs                               | 14<br>5.5 60<br>HECOLING                              |
| Edit my profile    | Title:<br>Company:<br>Email:<br>Member ID:<br>Member Since:<br>Expires:<br>Volunteer Status: |                    |                                                                                        |                                                                       | Earned on: 26 Nov 2007    <br>PDUs<br>View PDUs Report PDUs<br>My certification fit       | Explices: 25 Nov 201<br>5<br>AM<br>Earn PDUs                       | 14<br>5.5 60<br>RECOURT                               |

2. Al seleccionar la opción *Report PDUs*, se ingresa en la pantalla Continuing Certification Requirements System (CCRS)

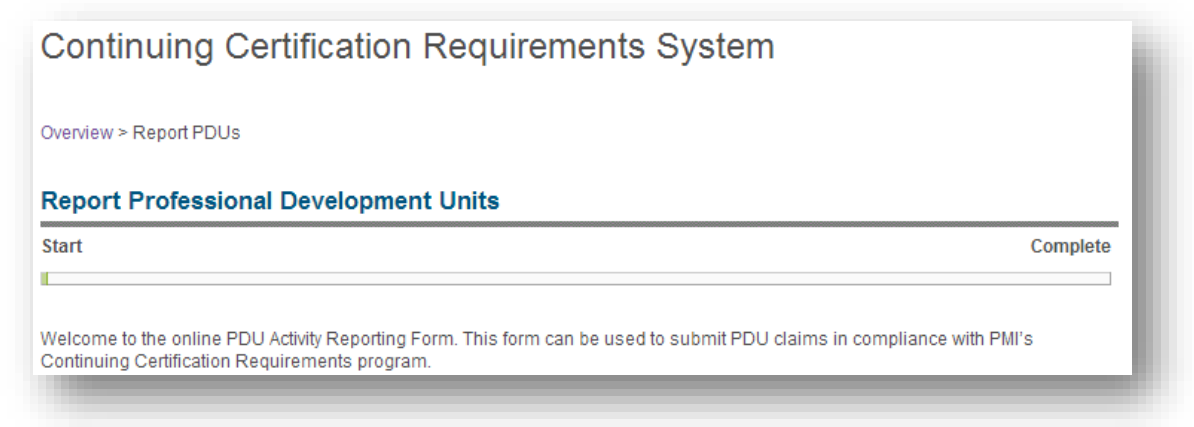

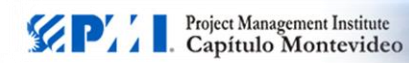

3. Luego, comenzar a completar las siguientes pantallas de acuerdo al cuadro que se muestra a continuación:

A tomail diamana

| Select PDU Category – Step 1      |                                                                        |  |
|-----------------------------------|------------------------------------------------------------------------|--|
| PDU Category                      | Cat A:registered Education Provider/ PMI Component                     |  |
| Activity Type                     | Report a component 1-2 PDU Event                                       |  |
| Componet Search Criteria – Step 2 |                                                                        |  |
| Component ID                      | C262                                                                   |  |
| Component name                    | No ingresar nada, el sistema ya reconoce a PMI Capítulo                |  |
|                                   | Montevideo (component ID C262)                                         |  |
| Seleccionar botón SEARCH          |                                                                        |  |
| Claim Information – Step 3        |                                                                        |  |
| Activity date completed           | (Ingresar fecha del evento)                                            |  |
| Activity title                    | (Ingresar título aproximado del evento)                                |  |
| Activity meeting number           | No ingresar nada (Se usa solo si hay dos eventos el mismo día)         |  |
| Contact Person                    | (Nombre del Director de Programa consultar en <u>www.pmi.org.uy</u> la |  |
|                                   | lista de integrantes del Comité de Dirección                           |  |
| Phone number                      | (598) 2908 9900                                                        |  |
| E-mail address                    | programa@pmi.org.uy                                                    |  |
| Confirm e-mail                    |                                                                        |  |
| Number of PDUs for this activity  | (ingresar los que correspondan)                                        |  |
| I agree this claim is accurate    | Chequear el casillero                                                  |  |
| Seleccionar el botón SUBMIT       |                                                                        |  |

4. Luego de completar estos pasos, aparece una pantalla de confirmación y la opción de reportar otro evento o retornar a la pantalla con el resumen de actividad de PDUs.

## Confirmación de PDUs registradas exitosamente

Si revisa la casilla de correo que tiene registrada en el perfil de PMI, recibirá los siguientes correos:

- Your PDU claim has been submitted Significa que PMI recibió la solicitud y contestará en un plazo de hasta 5 días si la misma fue aceptada, en cuyo caso se acumularán los PDUs. Generalmente para eventos de menos de 2 PDUs, la solicitud es aceptada inmediatamente.
- Your PDU claim has been approved Significa que la solicitud fue aprobada y por lo tanto se acumularon las PDUs.

Revisado: 29/4/13 – Dirección de Programa